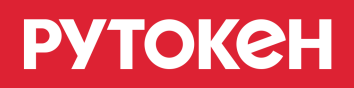

# Модули поддержки КриптоПро CSP

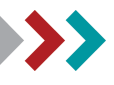

## Общая информация

Компанией «Актив» разработаны готовые решения, обеспечивающие интеграцию Рутокен и различных версий СКЗИ КриптоПро CSP. Установочные пакеты в виде ЕХЕ файлов предназначены для установки модуля поддержки Рутокен на отдельный компьютер без применения групповых политик домена.

Поддерживаются следующие типы устройств:

- Рутокен S;
- Рутокен ЭЦП;
- Рутокен Lite;
- Рутокен Lite SC;
- Рутокен Lite SD.

#### Важная информация

Для работы с Рутокен S необходимо установить комплект "Драйверы Рутокен для Windows".

Поддерживаются следующие операционные системы:

- 1. 32 и 64 разрядные клиентские ОС:
  - Windows XP;
  - Windows Vista;
  - Windows 7;
  - Windows 8;
  - Windows 8.1;
  - Windows 10.
- 2. 32 и 64 разрядные серверные ОС:
  - Windows Server 2003;
  - Windows Server 2008;
  - Windows Server 2008 R2;
  - Windows Server 2012;
  - Windows Server 2012 R2.

## Установка модуля поддержки

#### Важная информация

1. Для установки модуля поддержки Рутокен для КриптоПро CSP необходимо, чтобы на компьютере было установлено СКЗИ КриптоПро CSP.

2. Для работы с Рутокен S необходимо установить комплект "Драйверы Рутокен для Windows" . Драйверы доступны по ссылке:

https://www.rutoken.ru/support/download/drivers-for-windows/

3. Для установки модулей поддержки необходимы права администратора системы.

Для того чтобы установить модуль поддержки, необходимо скачать его с официального сайта Рутокен. Новые версии модулей поддержки Рутокен для КриптоПро доступны для загрузки по ссылке:

https://www.rutoken.ru/support/download/rutoken-for-cp/

После загрузки запустите мастер установки и следуйте его указаниям.

После установки может потребоваться перезагрузка ОС.

## Настройка КриптоПро CSP для работы с устройства Рутокен

Для работы КриптоПро CSP (начиная с версии 3.6) с устройствами Рутокен (кроме устройств Рутокен Lite micro SD) не требуется дополнительных настроек. Все необходимые настройки выполняются автоматически при установке СКЗИ и модулей поддержки.

Для работы с устройством Рутокен Lite micro SD необходимо выполнить дополнительные настройки.

В случае возникновения проблем при работе с устройствами Рутокен необходимо проверить наличие соответствующих считывателей и настройки типов носителей.

#### > Установка считывателя

Данная процедура подходит для всех устройств Рутокен, кроме Рутокен Lite micro SD.

Для проверки наличия считывателей запустите КриптоПро CSP с правами Администратора системы и перейдите на вкладку **Оборудование**. Нажмите на кнопку **[Настроить считыватели...]**.

| 腔 КриптоПро                                                                                                    | CSP                                        |                |                      |               |                        | × |
|----------------------------------------------------------------------------------------------------|--------------------------------------------|----------------|----------------------|---------------|------------------------|---|
| Алгоритмы<br>Общие                                                                                                    | Безопасность<br>Оборудование               | Win            | logon<br>вис         | Наст<br>Допол | ройки TLS<br>інительно |   |
| Считыватели закрытых ключей<br>Позволяет добавить или удалить считыватели<br>закрытых ключей.<br>Настроить считыватели |                                            |                |                      |               |                        |   |
| Датчики слу                                                                                                    | чайных чисел<br>озволяет добавить<br>исел. | или удал<br>На | ить датч<br>астроить | ики случ      | чайных                 |   |
| Типы ключевых носителей<br>Позволяет добавить или удалить типы ключевых<br>носителей.<br>Настроить типы носителей      |                                            |                |                      |               |                        |   |
|                                                                                                    |                                            |                |                      |               |                        |   |
|                                                                                                    |                                            | ОК             | Отме                 | на            | Применит               | ъ |

#### В списке должен присутствовать пункт Все считыватели смарт-карт.

| ⊵ Управление считывателями         | ×  |
|------------------------------------|----|
| Считыватели                        |    |
| Установлены следующие считыватели: |    |
| Все считыватели смарт-карт         |    |
| Добавить Удалить <b>Свойства</b>   |    |
| ОК Отме                            | на |

Если пункт отсутствует, необходимо его добавить. Для этого нажмите на кнопку [Добавить...].

| 녣 Управление считывателями         | $\times$ |
|------------------------------------|----------|
| Считыватели                        |          |
|                                    |          |
| Установлены следующие считыватели: |          |
| 📾 Все съемные диски                |          |
| <b>Е</b> Реестр                    |          |
|                                    |          |
|                                    |          |
|                                    |          |
|                                    |          |
|                                    | _        |
| Добавить Удалить Свойства          |          |
|                                    |          |
| ОК Отмен                           | ła       |

#### Важная информация

Если кнопка недоступна, перезапустите КриптоПро CSP с правами Администратора системы.

Запустится процесс установки считывателя. Нажмите на кнопку [Далее].

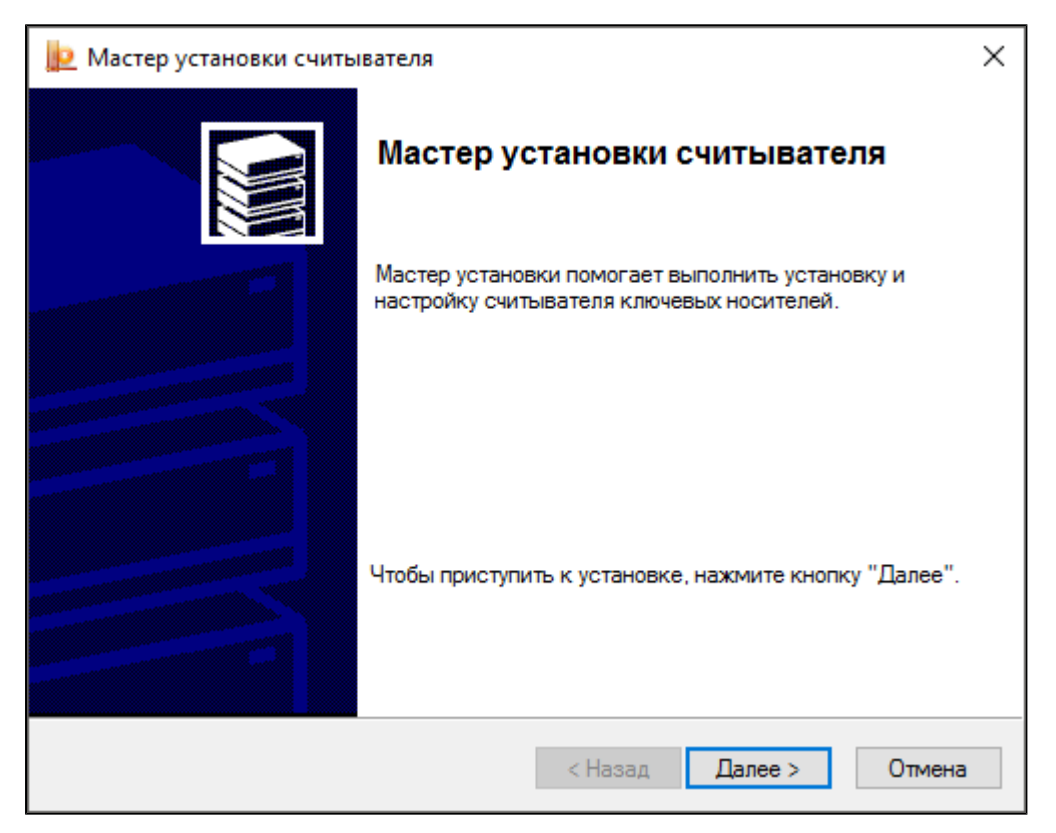

В списке **Доступные считыватели** выберите пункт **Все считыватели смарт-карт** и нажмите на кнопку [Далее].

| 腔 Мастер установки считывателя                                |                                                | ×      |
|---------------------------------------------------------------|------------------------------------------------|--------|
| Выбор считывателя<br>Какой считыватель необходимо установить? |                                                |        |
| Выберите считыватель, котор                                   | ый следует добавить, и нажмите кнопку "Далее". |        |
| Производители:                                                | Доступные считыватели:                         |        |
| (Все производители)                                           | Dallas (DS9097E)                               | ~      |
| Компания КРИПТО-ПРО                                           | 1 Dallas (DS9097U)                             |        |
|                                                               | 🚔 Аккорд                                       |        |
|                                                               | Все считыватели смарт-карт                     |        |
|                                                               | Ша Диск F                                      |        |
|                                                               | 📲 Соболь                                       | ¥      |
| -                                                             |                                                |        |
|                                                               |                                                |        |
|                                                               |                                                |        |
|                                                               | < Назад Далее >                                | Отмена |

Поле Имя считывателя будет заполнено автоматически. Нажмите на кнопку [Далее].

| 녩 Мастер устан                         | ювки считывателя                                                                                                    | ×    |
|----------------------------------------|----------------------------------------------------------------------------------------------------|------|
| <b>Имя считыва</b><br>Требуется г      | теля<br>назначить имя для этого считывателя                                                                                                    |      |
| Можно либо<br>предложени<br>нажмите кн | о ввести желаемое имя для этого считывателя, либо использовать<br>ное ниже имя. Чтобы продолжить установку после выбора имени,<br>нопку "Далее". | ,    |
|                                        | Имя считывателя:<br>Все считыватели смарт-карт                                                                                                   |      |
|                                        |                                                                                                    |      |
|                                        | < Назад Далее > От                                                                                                    | мена |

#### Нажмите на кнопку [Готово].

| 腔 Мастер установки счить | вателя                                                                  | × |
|--------------------------|-------------------------------------------------------------------------|---|
|                          | Завершение работы мастера<br>установки считывателя                      |   |
|                          |                                                                         |   |
|                          |                                                                         |   |
|                          | Чтобы закончить установку считывателя, нажмите<br>кнопку "Готово".      |   |
|                          | После завершения установки рекомендуется<br>ПЕРЕЗАГРУЗИТЬ компьютер.    |   |
|                          | Нажмите кнопку "Назад", если требуется изменить<br>параметры установки. |   |
|                          | < Назад Готово Отмена                                                   | ) |

После закрытия окна Мастера установки считывателя в списке отобразится пункт Все считыватели смарт-карт.

| 腔 Управление считывателями         | × |
|------------------------------------|---|
| Считыватели                        |   |
|                                    |   |
| Установлены следующие считыватели: |   |
|                                    |   |
| Все считыватели смарт-карт         |   |
| те Реестр                          |   |
|                                    |   |
|                                    |   |
|                                    |   |
|                                    |   |
|                                    |   |
| Добавить Удалить Свойства          |   |
|                                    | _ |
|                                    |   |
|                                    |   |
| ОК Отмена                          | 1 |

Далее необходимо проверить типы носителей. Для этого на вкладке **Оборудование** нажмите на кнопку [Настроить типы носителей...].

| 腔 КриптоПро (                                                                                                    | CSP                                                                                   |                   |               | ×                        |
|----------------------------------------------------------------------------------------------------|---------------------------------------------------------------------------------------|-------------------|---------------|--------------------------|
| Алгоритмы<br>Общие                                                                                                    | Безопасность<br>Оборудование                                                          | Winlogo<br>Сервис | n Hac<br>Допо | тройки TLS<br>олнительно |
| Считыватели закрытых ключей<br>Позволяет добавить или удалить считыватели<br>закрытых ключей.<br>Настроить считыватели |                                                                                       |                   |               | и                        |
| Датчики случайных чисел<br>Позволяет добавить или удалить датчики случайных<br>чисел.<br>Настроить ДСЧ                 |                                                                                       |                   |               | /чайных                  |
| Типы ключев<br>Пол<br>нос                                                                                              | Типы ключевых носителей<br>Позволяет добавить или удалить типы ключевых<br>носителей. |                   |               | вых                      |
|                                                                                                    |                                                                                       | Настроить 1       | гипы носите   | лей                      |
| 1                                                                                                    | C                                                                                     | К                 | Отмена        | Применить                |

### рутокен

В открывшемся окне **Управление ключевыми носителями** будет отображен список установленных носителей. Проверьте, имеется ли в списке тип носителя, с которым ведется работа. Если необходимый тип носителя отсутствует в системе, то его можно добавить. Для этого нажмите на кнопку **[Добавить...]**.

| 掉 Управление ключевыми носителями       | ×        |
|-----------------------------------------|----------|
| Ключевые носители                       |          |
|                                         |          |
| Установлены следующие ключевые носители | :        |
| NOVACARD                                | ^        |
| 🛹 Rutoken                               |          |
| 🛹 Rutoken ECP                           |          |
| 📕 Rutoken ECP SC                        |          |
| 🖉 Rutoken lite                          |          |
| Rutoken lite SC                         |          |
| Rutoken lite SC 2                       |          |
| SafeNet Pro Java                        | ~        |
|                                         |          |
| Добавить Удалить                        | Свойства |
|                                         |          |
| ОК                                      | Отмена   |

Откроется окно Мастера установки нового считывателя. Нажмите на кнопку [Далее].

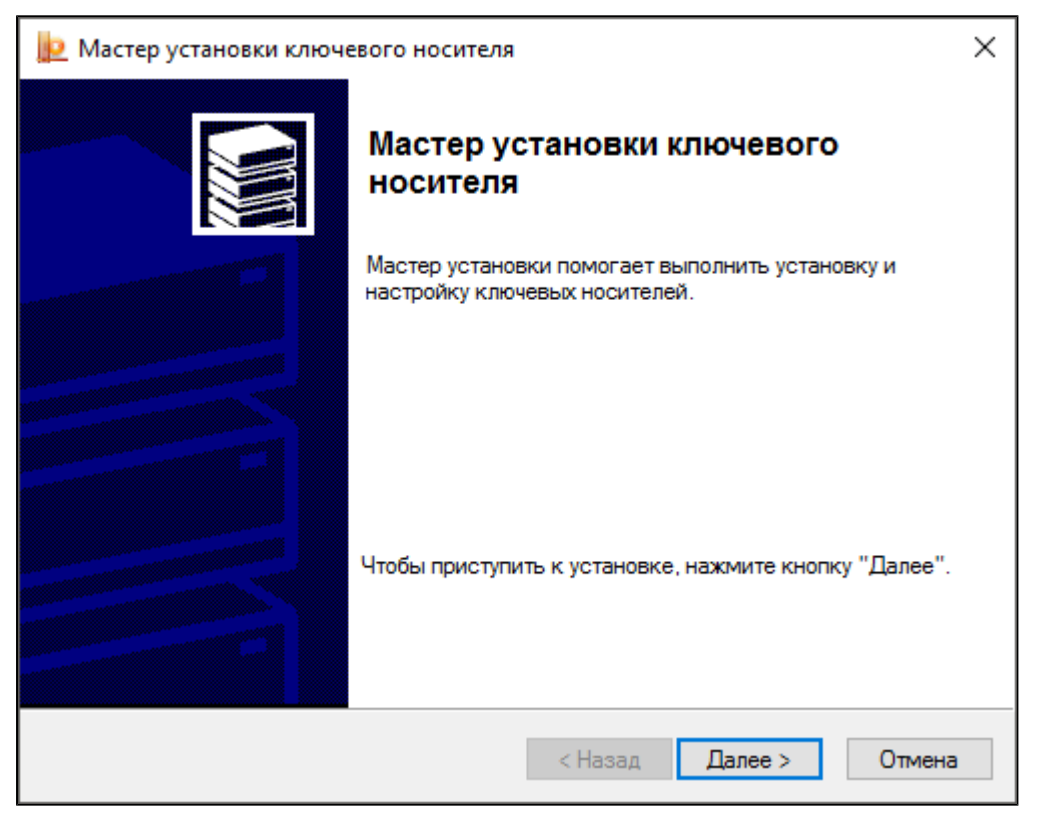

В списке производителей выберите строку **Все производители**, в списке доступных ключевых носителей выберите необходимый тип носителя. Нажмите на кнопку **[Далее]**.

| 녣 Мастер установки ключевого носителя                                                                                                    | $\times$ |
|----------------------------------------------------------------------------------------------------|----------|
| Выбор ключевого носителя<br>Какой ключевой носитель необходимо установить?                                                                                                    |          |
| Выберите ключевой носитель, который следует добавить, и нажмите кнопку "Д                                                                                                    | laлee".  |
| Производители: Доступные ключевые носители:                                                                                                    |          |
| (Все производители)          (Неизвестный производит<br>ARDS ZAO<br>ISBC CORP.       Rutoken ECP         Компания КРИПТО-ПРО          Компания КРИПТО-ПРО         Компания КРИПТО-ПРО </td <td>*</td> | *        |
| < Назад Далее >                                                                                                    | Отмена   |

Поле Имя ключевого носителя будет заполнено автоматически. Нажмите на кнопку [Далее].

| 掉 Мастер установки ключевого носителя                                                                                                    | ×     |
|----------------------------------------------------------------------------------------------------|-------|
| <b>Имя ключевого носителя</b><br>Требуется назначить имя для этого ключевого носителя                                                                                              |       |
| Можно либо ввести желаемое имя для этого ключевого носителя, либо<br>использовать предложенное ниже имя. Чтобы продолжить установку после<br>выбора имени, нажмите кнопку "Далее". |       |
| Имя ключевого носителя:<br>Rutoken ECP                                                                                                    |       |
| < Назад Далее > О                                                                                                    | тмена |

В окне Конфигурация Rutoken установите параметры работы с устройством.

Параметр Максимальное количество контейнеров устанавливает максимальное количество контейнеров КриптоПро, которое может храниться в памяти электронного идентификатора.

Максимально допустимое количество контейнеров задается с учетом объема памяти устройства Рутокен.

| Объем памяти | Максимальное количество контейнеров |
|--------------|-------------------------------------|
| 32 K         | 7                                   |
| 64 K         | 15                                  |
| 128 K        | 31                                  |

#### Важная информация

Установка очень большого числа контейнеров может повлиять на быстродействие устройства.

Параметр **Вход в Windows** позволяет установить КриптоПро CSP в качестве криптопровайдера по умолчанию для всех устройств данного типа. При установке данного параметра при входе в систему с помощью устройства Рутокен будет использоваться сертификат КриптоПро.

#### Важная информация

Если для входа в Windows не должны использоваться сертификаты КриптоПро, опцию необходимо отключить.

После установки необходимых параметров нажмите на кнопку [Далее].

| 녣 Мастер установки ключевого носителя                                                                                                    | ×      |
|----------------------------------------------------------------------------------------------------|--------|
| Конфигурация Rutoken                                                                                                    |        |
| Число контейнеров<br>В памяти Rutoken можно хранить несколько контейнеров КриптоПро<br>CSP. Максимальное число контейнеров<br>Rutoken.<br>Максимальное число контейнеров<br>(от 1 до 31):<br>Вход в Windows<br>Rutoken можно использовать для безопасного входа в Windows. При<br>этом можно задействовать КриптоПро CSP, либо оставить Rutoken CSP<br>по умолчанию.<br>Для входа в Windows при помощи<br>Rutoken использовать КриптоПро CSP |        |
| < Назад Далее >                                                                                                    | Отмена |

рутокен

#### Нажмите на кнопку [Готово].

| 腔 Мастер установки ключ | евого носителя                                                                                                    | Х |
|-------------------------|----------------------------------------------------------------------------------------------------|---|
|                         | Завершение работы мастера<br>установки ключевого носителя                                                                                            |   |
|                         |                                                                                                    |   |
|                         | Чтобы закончить установку ключевого носителя,<br>нажмите кнопку "Готово".<br>Нажмите кнопку "Назад", если требуется изменить<br>параметры установки. |   |
|                         | < Назад Готово Отмена                                                                                                    |   |

#### > Установка Рутокен Lite micro SD

Для настройки Крипто Про CSP для работы с устройством Рутокен Lite micro SD запустите КриптоПро CSP с правами Администратора системы и перейдите на вкладку **Оборудование**. Нажмите на кнопку **[Настроить считыватели...]**.

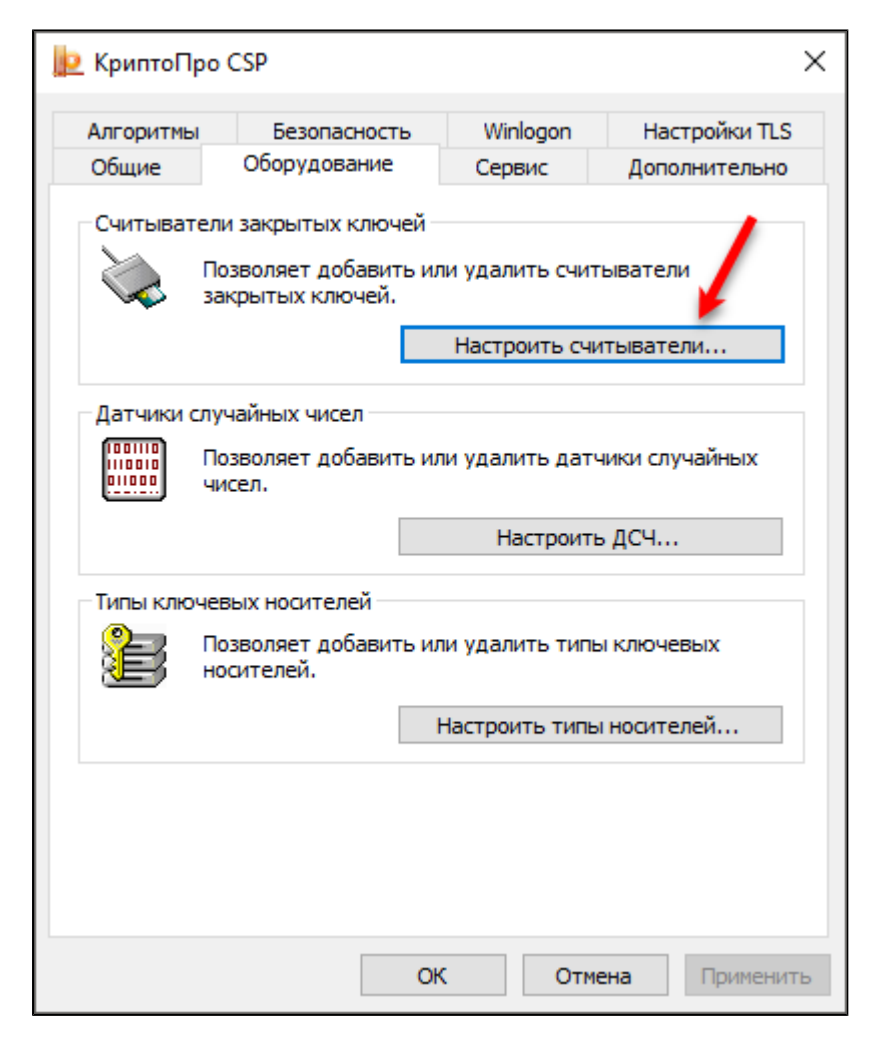

В окне Управление считывателями нажмите на кнопку [Добавить].

| 掉 Управление считывателями                                  | × |
|-------------------------------------------------------------|---|
| Считыватели                                                 |   |
| Установлены следующие считыватели:                          |   |
| Все считыватели смарт-карт<br>Все съемные диски<br>₽ Реестр |   |
| Добавить Удалить Свойства                                   |   |
| ОК Отмена                                                   | a |

В окне Мастер установки считывателя нажмите на кнопку [Далее].

В поле **Производители** щелкните по строке **Компания** "Актив". В поле **Доступные считыватели** отобразится строка **Bce Rutoken SD**.

| Выбор считывателя           |                                              |     |
|-----------------------------|----------------------------------------------|-----|
| Какой считыватель необ      | кодимо установить?                           |     |
| Выберите считыватель, котор | рый следует добавить, и нажмите кнопку "Дале | e". |
|                             |                                              |     |
| Производители:              | Доступные считыватели:                       |     |
| (Все производители)         | Bce Rutoken SD                               |     |
| Компания "Актив"            |                                              |     |
| Компания КРИПТО-ПРО         |                                              |     |
|                             |                                              |     |
|                             |                                              |     |
|                             |                                              |     |
|                             |                                              |     |

Нажмите на кнопку [Далее].

При необходимости измените максимальное число контейнеров и нажмите на кнопку [Далее].

| 😥 Мастер установки считывателя                                                                                                    | ×      |
|----------------------------------------------------------------------------------------------------|--------|
|                                                                                                    |        |
| Число контейнеров<br>В памяти Rutoken можно хранить несколько контейнеров КриптоПро<br>CSP. Максимальное число контейнеров зависит от объема памяти<br>Rutoken.<br>Максимальное число контейнеров |        |
| (от 1 до 31): 🖻                                                                                                    |        |
|                                                                                                    |        |
| < Назад Далее >                                                                                                    | Отмена |

Для завершения процесса нажмите на кнопку [Готово]. В результате в окне Управление считывателями отобразится строка Bce Rutoken SD.

Нажмите на кнопку [ОК].

| 😥 Управление считывателями         | ×   |
|------------------------------------|-----|
| Считыватели                        |     |
|                                    |     |
| Установлены следующие считыватели: |     |
| Bce Rutoken SD                     |     |
| 🗞 Все считыватели смарт-карт       |     |
| 🖃 Все съемные диски                |     |
| <b>Е</b> Реестр                    |     |
|                                    |     |
|                                    |     |
|                                    |     |
|                                    |     |
|                                    | -   |
|                                    | - I |
| Добавить Удалить Своиства          |     |
|                                    |     |
|                                    |     |
|                                    |     |
|                                    |     |
| ОК Отмена                          | a   |

После этого откройте Панель управления Рутокен.

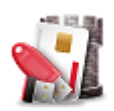

Перейдите на вкладку Настройки.

Если в данном окне есть секция **Рутокен Lite microSD**, то установите в ней флажок **Работать с Рутокен** Lite microSD.

Если данная секция не отображается, то данная настройка выполняется автоматически.

| 🐒 Панель управления Рутокен                                                                                                    | Х   |
|----------------------------------------------------------------------------------------------------|-----|
| Администрирование Сертификаты Настройки О программе                                                                                                    |     |
| Считыватели Рутокен S                                                                                                    |     |
| Количество считывателей Рутокен S: 3 🗸 Изменить                                                                                                    |     |
| Максимальное количество устройств Рутокен S, с которыми<br>возможно работать одновременно.                                                                                |     |
| Рутокен Lite microSD                                                                                                    |     |
| Работать с Рутокен Lite microSD? 🔞                                                                                                    |     |
| Настройки PIN-кода                                                                                                    |     |
| Администраторы могут настраивать параметры<br>PIN-кодов: кэширование, напоминание о смене<br>PIN-кода по умолчанию, кодирование в UTF-8.                                  |     |
| Политики качества PIN-кодов                                                                                                    |     |
| Политики качества PIN-кодов позволяют повысить<br>уровень безопасности. При смене PIN-кода будет<br>выполняться его проверка на стойкость согласно<br>заданным критериям. |     |
| Настройки криптопровайдера                                                                                                    |     |
| Просмотр и изменение настроек<br>криптопровайдера для различных моделей<br>Рутокен. Настройка                                                                             |     |
|                                                                                                    |     |
| Закрь                                                                                                    | іть |

Для подтверждения выбора настройки нажмите на кнопку [OK].

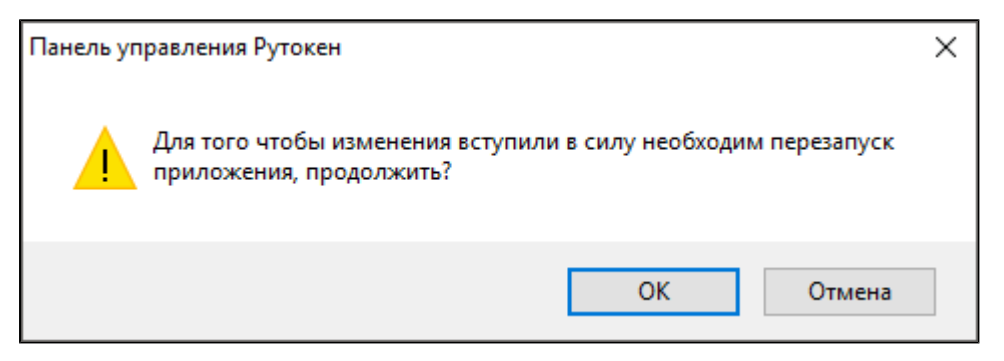

В окне с запросом на разрешение изменений на компьютере нажмите на кнопку [Да]. В результате настройка выполнится.

### Подключение устройств Рутокен

#### > Подключение токена

Для подключения токена вставьте его в USB-порт компьютера. Если токен подключен корректно, то на нем начнет светиться индикатор.

#### > Подключение смарт-карты

Для подключения смарт-карты к компьютеру используется считыватель смарт-карт.

К USB-порту компьютера можно подключить как пустой считыватель, так и считыватель со вставленной смарт-картой.

Для подключения смарт-карты к компьютеру:

- 1. Вставьте смарт-карту в считыватель.
- **2.** Подключите считыватель к USB-порту компьютера. Если смарт-карта подключена корректно, то на считывателе начнет светиться индикатор. Если смарт-карта вставлена в считыватель некорректно, то индикатор на считывателе может мигать.

## PIN-коды устройств Рутокен по умолчанию

| Роль          | PIN-код по умолчанию |
|---------------|----------------------|
| Пользователь  | 12345678             |
| Администратор | 87654321             |

# Просмотр свойств подключенного устройства Рутокен

Для просмотра свойств подключенного устройства, запустите КриптоПро CSP, откройте вкладку Оборудование и нажмите на кнопку [Настроить типы носителей...].

| 腔 КриптоПро                                                                                                    | o CSP                        |                    | ×                              |
|----------------------------------------------------------------------------------------------------|------------------------------|--------------------|--------------------------------|
| Алгоритмы<br>Общие                                                                                                    | Безопасность<br>Оборудование | Winlogon<br>Сервис | Настройки TLS<br>Дополнительно |
| Считыватели закрытых ключей<br>Позволяет добавить или удалить считыватели<br>закрытых ключей.<br>Настроить считыватели |                              |                    | тыватели<br>итыватели          |
| Датчики случайных чисел<br>Позволяет добавить или удалить датчики случайных<br>чисел.<br>Настроить ДСЧ                 |                              |                    |                                |
| Типы ключевых носителей<br>Позволяет добавить или удалить типы ключевых<br>носителей.                                  |                              |                    | ы ключевых                     |
|                                                                                                    |                              | Настроить типь     | ы носителей                    |
|                                                                                                    |                              |                    |                                |
|                                                                                                    | O                            | К Отм              | пена Применить                 |

Выберите необходимый тип и нажмите на кнопку [Свойства].

| ⊵ Управление ключевыми носителями        | × |
|------------------------------------------|---|
| Ключевые носители                        |   |
| Установлены следующие ключевые носители: |   |
| Rutoken                                  | ] |
| Rutoken ECP SC                           |   |
| Rutoken lite SC                          |   |
| SafeNet Pro Java                         |   |
| eToken PRO / NG-OTP                      |   |
| Добавить Удалить Свойства                |   |
| ОК Отмена                                |   |

#### рутокен

Откройте вкладку Информация. На вкладке будет отображен список подключенных устройств. Выберите нужное устройство. В правой части окна будет отображена информация о нем.

| 腔 Rutoken ECP         |                                                                                                    | ×                                                                                       |
|-----------------------|----------------------------------------------------------------------------------------------------|-----------------------------------------------------------------------------------------|
| Общие Настройки Инфор | мация                                                                                                    |                                                                                         |
| Aktiv Rutoken ECP 0   | Тип<br>ID (hex)<br>Версия<br>Доступно контейнеров<br>Свободная память<br>Байт<br>Можно создать на токене<br>минимальной длиной клюм<br>максимально<br>с учетом настройки | Rutoken ECP 64К<br>351D6243<br>20.05.23.02:n<br>0<br>49760<br>контейнеров с<br>ча<br>12 |
|                       | Сменить РІN-ко<br>Осталось попыток ввода<br>Разб                                                                                                    | д Администратора<br>PIN-кода 0<br>Блокировать PIN-код<br>ОК Отмена                      |

#### Свойства Рутокен

| Поле                               | Описание                                                                                   |
|------------------------------------|--------------------------------------------------------------------------------------------|
| Тип                                | Модель устройства                                                                          |
| ID (hex)                           | Уникальный идентификатор Рутокен, назначаемый на производстве в шестнадцатеричном виде     |
| Версия                             | Версия микропрограммы                                                                      |
| Доступно контейнеров               | Число контейнеров, хранящихся на устройстве Рутокен                                        |
| Свободная память                   | Объем свободной памяти на устройстве Рутокен                                               |
| Контейнеров,<br>максимально        | Сколько еще контейнеров можно создать                                                      |
| Контейнеров, с учетом<br>настройки | Сколько еще контейнеров можно создать с учетом ограничения максимального числа контейнеров |
| Осталось попыток ввода<br>PIN-кода | Количество попыток ввода неверного PIN-кода до его блокировки                              |

Для закрытия окна нажмите на кнопку [OK].

# Смена PIN-кода Администратора

Для того чтобы сменить PIN-код Администратора, необходимо перейти к просмотру свойств Рутокен. Нажмите на кнопку [Сменить PIN-код Администратора...].

| 腔 Rutoken            |                                                                                                    | ×                                                                                            |
|----------------------|----------------------------------------------------------------------------------------------------|----------------------------------------------------------------------------------------------|
| Общие Настройки Инфо | рмация                                                                                                    |                                                                                              |
| Акtiv Rutoken ECP 0  | Тип<br>ID (hex)<br>Версия<br>Доступно контейнеров<br>Свободная память<br>Байт<br>Можно создать на токене<br>минимальной длиной ключ<br>максимально<br>с учетом настройки<br>Сменить PIN-ко | Rutoken ECP 64K<br>338B7AF5<br>20.04.18.11:d<br>0<br>56576<br>контейнеров с<br>ча<br>14<br>0 |
|                      | Осталось попыток ввода<br>Разб                                                                                                    | РІN-кода 0<br>Блокировать РІN-код                                                            |
|                      |                                                                                                    | ОК Отмена                                                                                    |

Введите старый PIN-код Администратора и нажмите на кнопку [OK].

Введите новый PIN-код Администратора, подтвердите его и нажмите на кнопку [OK].

| <u>је</u> Ввод нового PIN-кода Админини |   |  |
|-----------------------------------------|---|--|
| Новый PIN-код:                          |   |  |
| •••••                                   |   |  |
| Подтверждение:                          |   |  |
| •••••                                   |   |  |
| ОК Отмена                               | ] |  |

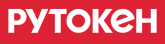

На экране отобразится сообщение о том, что PIN-код Администратора изменен.

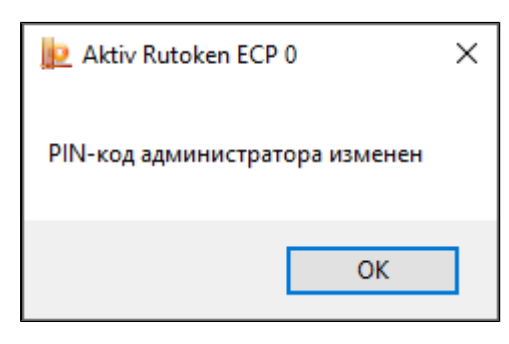

## Разблокировка PIN-кода Пользователя

#### Важная информация

Для разблокировки PIN-кода Пользователя необходимо знать PIN-код Администратора.

В случае если PIN-код Пользователя был заблокирован, для его разблокировки необходимо перейти к просмотру свойств Рутокен и нажать на кнопку **[Разблокировать PIN-код]**.

| 腔 Rutoken             |                                                    | ×                   |
|-----------------------|----------------------------------------------------|---------------------|
| Общие Настройки Инфор | рмация                                             |                     |
| Aktiv Rutoken ECP 0   | Тип                                                | Rutoken ECP 64K     |
|                       | ID (hex)                                           | 338B7AF5            |
|                       | Версия                                             | 20.04.18.11:d       |
|                       | Доступно контейнеров                               | 0                   |
|                       | Свободная память<br>Байт                           | 56576               |
|                       | Можно создать на токене<br>минимальной длиной ключ | контейнеров с<br>на |
|                       | максимально                                        | 14                  |
|                       | с учетом настройки                                 | 0                   |
|                       | Сменить PIN-ко                                     | д Администратора    |
|                       | Осталось попыток ввода                             | РІN-кода О          |
|                       | Past                                               | локировать PIN-код  |
|                       |                                                    | ОК Отмена           |

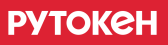

Введите PIN-код Администратора и нажмите на кнопку [OK].

| <u>је</u> Введите PIN | V-код админист | тратора | $\times$ |
|-----------------------|----------------|---------|----------|
| •••••                 |                |         |          |
|                       | ОК             | Отмена  |          |

На экране отобразится сообщение о том, что PIN-код Пользователя разблокирован.

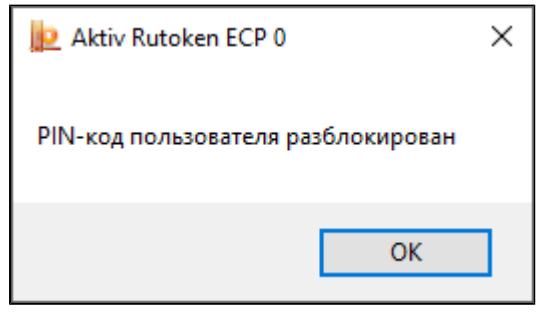

# Указание числа контейнеров КриптоПро для хранения в памяти устройства Рутокен

Количество контейнеров КриптоПро, которое можно хранить в памяти электронного идентификатора Рутокен, можно ограничить.

Для этого запустите КриптоПро CSP с правами администратора системы, откройте вкладку Оборудование и нажмите на кнопку [Настроить типы носителей...].

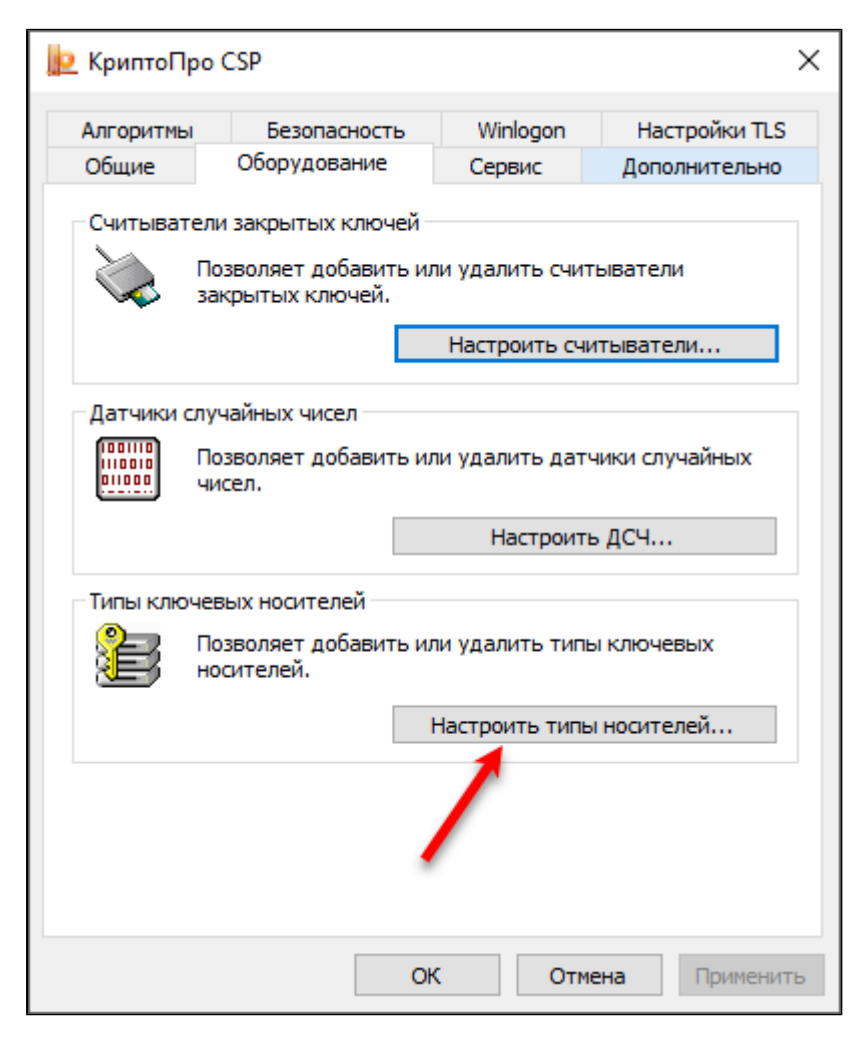

В списке выберите необходимый тип носителя и нажмите на кнопку [Свойства].

| 😥 Управление ключевыми носителями        | ×        |
|------------------------------------------|----------|
| Ключевые носители                        |          |
| Установлены следующие ключевые носители: |          |
| Rutoken                                  | ^        |
| Rutoken ECP                              |          |
| Rutoken lite SC                          |          |
| SafeNet Pro Java<br>eToken PRO / NG-OTP  | <b>~</b> |
|                                          |          |
| Добавить Удалить Свойств                 | a        |
|                                          |          |
| ОК Отм                                   | ена      |

Откройте вкладку **Настройки**, в поле **Максимальное число контейнеров** укажите необходимое число контейнеров и нажмите на кнопку **[OK]**.

| 😥 Rutoken ECP                                                                                                    | Х |
|----------------------------------------------------------------------------------------------------|---|
| Общие Настройки Информация                                                                                                    |   |
| Число контейнеров<br>В памяти Rutoken можно хранить несколько контейнеров КриптоПро<br>CSP. Максимальное число контейнеров зависит от объема памяти<br>Rutoken.<br>Максимальное число контейнеров<br>( от 1 до 31): 3<br>Вход в Windows<br>Rutoken можно использовать для безопасного входа в Windows. При<br>этом можно задействовать КриптоПро CSP, либо оставить Rutoken CSP<br>по умолчанию.<br>Для входа в Windows при помощи<br>Rutoken использовать КриптоПро CSP |   |
| Для того чтобы изменить настройки, необходимо иметь<br>права локального Администратора!                                                                                                    |   |
| ОК Отмен                                                                                                    | a |

Максимально допустимое количество контейнеров задается с учетом объема памяти устройства Рутокен.

| Объем памяти устройства (Кбайт) | Максимальное количество контейнеров (шт) |
|---------------------------------|------------------------------------------|
| 32                              | 7                                        |
| 64                              | 15                                       |
| 128                             | 31                                       |

#### Важная информация

Установка очень большого числа контейнеров может повлиять на быстродействие устройства.

## Вход в Windows по сертификатам КриптоПро CSP

При установке КриптоПро CSP по умолчанию устанавливается использование сертификатов КриптоПро на устройствах Рутокен для аутентификации в Windows. Если для аутентификации планируется использовать сертификаты других криптопровайдеров, то необходимо отключить эту опцию.

Для отключения запустите КриптоПро CSP с правами администратора системы, откройте вкладку Оборудование и нажмите на кнопку [Настроить типы носителей...].

| 🧕 КриптоПро                                         | CSP                                                           |                 | >              |  |
|-----------------------------------------------------|---------------------------------------------------------------|-----------------|----------------|--|
| Алгоритмы                                           | Безопасность                                                  | Winlogon        | Настройки TLS  |  |
| Общие                                               | Оборудование                                                  | Сервис          | Дополнительно  |  |
| Считывател                                          | пи закрытых ключей<br>Іозволяет добавить и<br>акрытых ключей. | ли удалить счи  | тыватели       |  |
|                                                     |                                                               | Настроить сч    | итыватели      |  |
| — Датчики слу<br>Поппо<br>Попо<br>Попо<br>Попо<br>Ч | учайных чисел<br>Іозволяет добавить и<br>исел.                | ли удалить дат  | чики случайных |  |
|                                                     | Настроить ДСЧ                                                 |                 |                |  |
| Типы ключе                                          | евых носителей                                                |                 |                |  |
| je 1                                                | юзволяет добавить и<br>осителей.                              | іли удалить тип | ы ключевых     |  |
|                                                     |                                                               | Настроить тип   | ы носителей    |  |
|                                                     |                                                               |                 |                |  |
|                                                     | C                                                             | КОт             | иена Применить |  |

В списке выберите необходимый тип носителя и нажмите на кнопку [Свойства].

| ⊵ Управление ключевыми носителями                                                                                                    | $\times$ |
|----------------------------------------------------------------------------------------------------|----------|
| Ключевые носители                                                                                                    |          |
| Установлены следующие ключевые носители:                                                                                                    |          |
| MSkey                                                                                                    | ]        |
| Rutoken SafeNet Pro Java Content Pro Java Content PRO / NG-OTP Content PRO v4.20b Content PRO v4.20b Conten |          |
| e Token PRO 16                                                                                                    |          |
| Добавить Удалить <b>Свойства</b>                                                                                                    | ]        |
| ОК Отмена                                                                                                    |          |

Откройте вкладку Настройки, снимите флажок Для входа в Windows при помощи Rutoken использовать Крипто Про CSP и нажмите на кнопку [OK].

| 😥 Rutoken ECP                                                                                                    | Х |
|----------------------------------------------------------------------------------------------------|---|
| Общие Настройки Информация                                                                                                    |   |
| Число контейнеров<br>В памяти Rutoken можно хранить несколько контейнеров КриптоПро<br>CSP. Максимальное число контейнеров зависит от объема памяти<br>Rutoken.<br>Максимальное число контейнеров<br>( от 1 до 31): 3                           |   |
| Вход в Windows<br>Rutoken можно использовать для безопасного входа в Windows. При<br>этом можно задействовать КриптоПро CSP, либо оставить Rutoken CSP<br>по умолчанию.<br>Для входа в Windows при помощи<br>Rutoken использовать КриптоПро CSP |   |
| Для того чтобы изменить настройки, необходимо иметь<br>права локального Администратора!                                                                                                    |   |
| ОК Отмен                                                                                                    | a |

# Смена PIN-кода Пользователя

# •

Важная информация

В результате данной операции будет сменен PIN-код Пользователя устройства Рутокен.

Для того чтобы сменить PIN-код Пользователя, запустите КриптоПро CSP, откройте вкладку Сервис и нажмите на кнопку [Изменить пароль...].

| КриптоПро                                                                                                    | CSP                                                                         |                                                  |                                  |
|----------------------------------------------------------------------------------------------------|-----------------------------------------------------------------------------|--------------------------------------------------|----------------------------------|
| Алгоритмы                                                                                                    | Безопасность                                                                | Winlogon                                         | Настройки TLS                    |
| Общие                                                                                                    | Оборудование                                                                | Сервис                                           | Дополнительно                    |
| Контейнер з<br>Эти мастера<br>удалить кон<br>Протестир                                                                               | акрытого ключа<br>позволяют протести<br>пейнер закрытого кл<br>овать Скопир | ровать, скопир<br>юча с носителя<br>овать        | овать или<br>а.<br>Удалить       |
| Сертификат<br>Этот мастер<br>в контейнер<br>сертификат                                                                               | ы в контейнере закра<br>позволяет просмотра<br>е закрытого ключа, и<br>ов.  | ытого ключа<br>еть сертификат<br>и установить их | ты, находящиеся<br>к в хранилище |
| Личный сертификат<br>Этот мастер позволяет связать сертификат из файла с<br>контейнером закрытого ключа, установив этот сертификат в |                                                                             |                                                  |                                  |
|                                                                                                    | Установи                                                                    | ть личный серт                                   | гификат                          |
| Пароли закр<br>Эти мастера<br>ключей или                                                                                             | ытых ключей<br>позволяют изменить<br>удалить запомненны                     | пароли (ПИН-к<br>е ранее пароли                  | оды) закрытых                    |
| Измен                                                                                                    | ить пароль                                                                  | Удалить запом                                    | ненные пароли                    |
| /                                                                                                    | O                                                                           | с Отм                                            | ена Примении                     |

#### Выберите ключевой контейнер и нажмите на кнопку [Готово].

| 腔 Изменение пароля контейнера закрытого ключа                                                                    | ×              |
|----------------------------------------------------------------------------------------------------|----------------|
| Контейнер закрытого ключа<br>Введите или укажите контейнер закрытого ключа, на котором и<br>изменить пароль.     | необходимо     |
|                                                                                                    |                |
| Имя ключевого контейнера:                                                                                        |                |
| te-0534c606-f430-44a5-acf0-3d7c92e51bdd                                                                          | Обзор          |
| Введенное имя задает ключевой контейнер:<br>Пользователя<br>Компьютера                                           | По сертификату |
| Выберите CSP для поиска ключевых контейнеров:<br>Crypto-Pro GOST R 34.10-2001 Cryptographic Service Provider 🗸 🗸 |                |
| < Назад Готов                                                                                                    | о Отмена       |

#### Введите PIN-код и нажмите на кнопку [OK].

| 🚼 КриптоПро CSP > |                                                                                         |        |    |
|-------------------|-----------------------------------------------------------------------------------------|--------|----|
| £                 | 0:08:25<br>Введите pin-код для контейнера "te-0534c606-f430-<br>44a5-acf0-3d7c92e51bdd" |        |    |
|                   |                                                                                         |        | RU |
|                   | Pin-код:                                                                                | •••••  |    |
| Запомнить pin-код |                                                                                         |        |    |
|                   | ОК                                                                                      | Отмена |    |

Введите новый PIN-код, подтвердите его и нажмите на кнопку [OK]. В результате PIN-код будет изменен.

| 篖 КриптоПро CSP                                                                                      | ×      |              |  |  |
|----------------------------------------------------------------------------------------------------|--------|--------------|--|--|
| 0:09:44<br>Введите дважды новый ріп-код для контейнера "te-<br>0534c606-f430-44a5-acf0-3d7c92e51bdd" |        |              |  |  |
| <ul> <li>Установить новый пароль</li> </ul>                                                          |        |              |  |  |
| Новый pin-код:                                                                                       | •••••  |              |  |  |
| Подтверждение:                                                                                       | •••••  |              |  |  |
| ОК                                                                                                   | Отмена | Подробнее >> |  |  |

# Удаление сохраненных PIN-кодов

Для удаления сохраненных PIN-кодов запустите КриптоПро CSP, откройте вкладку Сервис и нажмите на кнопку [ Удалить запомненные пароли...].

| 腔 КриптоПро                                                                                                    | CSP                                                                                                    |          | ×              |  |  |  |
|----------------------------------------------------------------------------------------------------|----------------------------------------------------------------------------------------------------|----------|----------------|--|--|--|
| Алгоритмы                                                                                                    | Безопасность                                                                                                    | Winlogon | Настройки TLS  |  |  |  |
| Общие                                                                                                    | Оборудование                                                                                                    | Сервис   | Дополнительно  |  |  |  |
| Контейнер за<br>Эти мастера и<br>удалить конт<br>Протестиро                                                                                        | Контейнер закрытого ключа<br>Эти мастера позволяют протестировать, скопировать или<br>удалить контейнер закрытого ключа с носителя.<br>Протестировать Удалить                                                                |          |                |  |  |  |
| Сертификать<br>Этот мастер<br>в контейнере<br>сертификато                                                                                          | Сертификаты в контейнере закрытого ключа<br>Этот мастер позволяет просмотреть сертификаты, находящиеся<br>в контейнере закрытого ключа, и установить их в хранилище<br>сертификатов.<br>Просмотреть сертификаты в контейнере |          |                |  |  |  |
| Личный сертификат<br>Этот мастер позволяет связать сертификат из файла с<br>контейнером закрытого ключа, установив этот сертификат в<br>хранилище. |                                                                                                    |          |                |  |  |  |
| Пароли закры                                                                                                    | Пароли закрытых ключей                                                                                                    |          |                |  |  |  |
| Эти мастера позволяют изменить пароли (ПИН-коды) закрытых ключей или удалить запомненные ранее пароли.                                             |                                                                                                    |          |                |  |  |  |
| Измени                                                                                                    | Изменить пароль Удалить запомненные пароли                                                                                                    |          |                |  |  |  |
|                                                                                                    | O                                                                                                    | К Отм    | пена Применить |  |  |  |

Выберите необходимые настройки и нажмите на кнопку **[OK]**. В результате запомненные PIN-коды будут удалены.

| Þ          | Удаление запомненных паролей 🛛 🗙                        |  |  |  |  |
|------------|---------------------------------------------------------|--|--|--|--|
| Удали      | ить все запомненные пароли закрытых ключей:             |  |  |  |  |
| <b>V</b> ( | Пользователя                                            |  |  |  |  |
| H          | Компьютера                                              |  |  |  |  |
| Удали      | Удалить информацию об использованных съемных носителях: |  |  |  |  |
|            | Пользователя                                            |  |  |  |  |
|            | Компьютера                                              |  |  |  |  |
|            | ОК Отмена                                               |  |  |  |  |

## Просмотр и регистрация сертификата

Данная операция позволяет просмотреть и зарегистрировать в личном хранилище сертификат, который хранится на устройстве Рутокен в контейнере закрытого ключа.

Для регистрации сертификата в локальном хранилище запустите КриптоПро CSP, откройте вкладку Сервис и нажмите на кнопку [Просмотреть сертификаты в контейнере...].

| 腔 КриптоПро (                                               | CSP                                                                                                    |          | ×             |  |  |  |
|-------------------------------------------------------------|----------------------------------------------------------------------------------------------------|----------|---------------|--|--|--|
| Алгоритмы                                                   | Безопасность                                                                                                    | Winlogon | Настройки TLS |  |  |  |
| Общие                                                       | Оборудование                                                                                                    | Сервис   | Дополнительно |  |  |  |
| Контейнер за<br>Эти мастера г<br>удалить конт<br>Протестиро | Контейнер закрытого ключа<br>Эти мастера позволяют протестировать, скопировать или<br>удалить контейнер закрытого ключа с носителя.                                                                                          |          |               |  |  |  |
| Сертификать<br>Этот мастер і<br>в контейнере<br>сертификато | Сертификаты в контейнере закрытого ключа<br>Этот мастер позволяет просмотреть сертификаты, находящиеся<br>в контейнере закрытого ключа, и установить их в хранилище<br>сертификатов.<br>Просмотреть сертификаты в контейнере |          |               |  |  |  |
| Личный серти                                                | ификат                                                                                                    |          |               |  |  |  |
| Этот мастер и<br>контейнером<br>хранилище.                  | Этот мастер позволяет связать сертификат из файла с<br>контейнером закрытого ключа, установив этот сертификат в<br>храниящие                                                                                                 |          |               |  |  |  |
|                                                             | Установить личный сертификат                                                                                                    |          |               |  |  |  |
| Пароли закры                                                | Пароли закрытых ключей                                                                                                    |          |               |  |  |  |
| Эти мастера і<br>ключей или у                               | Эти мастера позволяют изменить пароли (ПИН-коды) закрытых ключей или удалить запомненные ранее пароли.                                                                                                    |          |               |  |  |  |
| Изменит                                                     | Изменить пароль Удалить запомненные пароли                                                                                                    |          |               |  |  |  |
| ОК Отмена Применить                                         |                                                                                                    |          |               |  |  |  |

Установите параметры поиска контейнера и нажмите на кнопку [Обзор].

| 녣 Сертификаты в контейнере закрытого ключа                                                                                 | ×              |  |  |  |
|----------------------------------------------------------------------------------------------------|----------------|--|--|--|
| Контейнер закрытого ключа<br>Введите или укажите контейнер закрытого ключа для просмотра<br>сертификатов в этом контейнере |                |  |  |  |
|                                                                                                    |                |  |  |  |
| Имя ключевого контейнера:                                                                                                  |                |  |  |  |
| 1                                                                                                    | Обзор          |  |  |  |
| Введенное имя задает ключевой контейнер:<br>Пользователя Компьютера                                                        | По сертификату |  |  |  |
| Выберите CSP для поиска ключевых контейнеров:                                                                              |                |  |  |  |
| Crypto-Pro GOST R 34. 10-2001 Cryptographic Service Provider 🗸 🗸                                                           |                |  |  |  |
| < Назад Далее                                                                                                    | :> Отмена      |  |  |  |

Выберите ключевой контейнер из списка и нажмите на кнопку [OK].

| 🖹 КриптоПро CSP 🛛 🗙                                  |
|------------------------------------------------------|
| 0:09:34                                              |
| выоор ключевого контеинера                           |
| В списке показывать:                                 |
| Дружественные имена О Уникальные имена               |
| Список ключевых контейнеров пользователя:            |
| Считыватель Имя контейнера                           |
| Aktiv Rutoke te-0534c606-f430-44a5-acf0-3d7c92e51bdd |
|                                                      |
|                                                      |
|                                                      |
|                                                      |
|                                                      |
| ОК Отмена                                            |

Поле Имя ключевого контейнера заполнится автоматически. Нажмите на кнопку [Далее].

| 掉 Сертификаты в контейнере закрытого ключа                                                                                                    | ×              |
|----------------------------------------------------------------------------------------------------|----------------|
| Контейнер закрытого ключа<br>Введите или укажите контейнер закрытого ключа для просмотр<br>сертификатов в этом контейнере                                                                           |                |
|                                                                                                    |                |
|                                                                                                    |                |
| имя ключевого контеинера:                                                                                                    |                |
| te-0534c606-f430-44a5-acf0-3d7c92e51bdd                                                                                                    | Обзор          |
| Введенное имя задает ключевой контейнер:<br><ul> <li>Пользователя</li> <li>Компьютера</li> </ul>                                                                                                    | По сертификату |
| Выберите CSP для поиска ключевых контейнеров:                                                                                                    |                |
| Crypto-Pro GOST R 34. 10-2001 Cryptographic Service Provider $\qquad \qquad \qquad \qquad \qquad \qquad \qquad \qquad \qquad \qquad \qquad \qquad \qquad \qquad \qquad \qquad \qquad \qquad \qquad$ |                |
|                                                                                                    |                |
| < Назад Далее                                                                                                    | > Отмена       |

#### Нажмите на кнопку [Установить].

| 腔 Сертификаты в контейнере закрытого ключа |                                                               |      |  |  |  |
|--------------------------------------------|---------------------------------------------------------------|------|--|--|--|
| Сертификат для<br>Просмотрите и            | просмотра<br>выберите сертификат                              |      |  |  |  |
| Сертификат:                                | Иванов Иван                                                   |      |  |  |  |
| Субъект:                                   | СN=Иванов Иван                                                |      |  |  |  |
| Поставщик:                                 | E=support@cryptopro.ru, C=RU, L=Moscow, O=CRYPTO-PRO LLC, CN= |      |  |  |  |
| Действителен с:                            | 16 марта 2018 г. 12:24:41                                     |      |  |  |  |
| Действителен по:                           | 16 июня 2018 г. 12:34:41                                      |      |  |  |  |
| Серийный номер:                            | 1200 26BB C86D 5E02 B91A 8E05 BD00 0000 26BB C8               |      |  |  |  |
|                                            |                                                               |      |  |  |  |
|                                            | Установить Свойс                                              | тва  |  |  |  |
|                                            | Обэс                                                          | op   |  |  |  |
|                                            | < Назад Готово Отн                                            | мена |  |  |  |

Сертификат зарегистрирован в локальном хранилище. Для закрытия окна нажмите на кнопку [Готово]. Для просмотра сертификата, который уже был зарегистрирован в локальном хранилище, выберите контейнер и нажмите на кнопку [По сертификату...].

| 腔 Изменение пароля контейнера закрытого ключа                                                                         |                |  |  |
|----------------------------------------------------------------------------------------------------|----------------|--|--|
| Контейнер закрытого ключа<br>Введите или укажите контейнер закрытого ключа, на котором необходимо<br>изменить пароль. |                |  |  |
|                                                                                                    |                |  |  |
| Имя ключевого контейнера:                                                                                             |                |  |  |
| te-0534c606-f430-44a5-acf0-3d7c92e51bdd                                                                               | Обзор          |  |  |
| Введенное имя задает ключевой контейнер:<br>Пользователя Компьютера                                                   | По сертификату |  |  |
| Выберите CSP для поиска ключевых контейнеров:                                                                         | •              |  |  |
| Crypto-Pro GOST R 34. 10-2001 Cryptographic Service Provider $\qquad \qquad \checkmark$                               |                |  |  |
| < Назад Готов                                                                                                    | зо Отмена      |  |  |

Откроется окно для просмотра свойств сертификата. Чтобы закрыть окно нажмите на кнопку [OK].

| Безопасн                                                            | ость Windows                     |        | × |  |  |
|---------------------------------------------------------------------|----------------------------------|--------|---|--|--|
| Выбор                                                               | о сертификата                    |        |   |  |  |
| Выберите сертификат из хранилища "Личное" текущего<br>пользователя. |                                  |        |   |  |  |
| E                                                                   | Иванов Иван-1                    |        |   |  |  |
|                                                                     | Издатель:                        |        |   |  |  |
|                                                                     | Действителен с:                  |        |   |  |  |
|                                                                     | Просмотреть свойства сертификата |        |   |  |  |
| Больше вариантов                                                    |                                  |        |   |  |  |
|                                                                     | ОК                               | Отмена |   |  |  |
|                                                                     |                                  |        | - |  |  |

## Установка сертификата

Данная операция позволяет привязать сертификат, хранящийся в файле, к контейнеру закрытого ключа и при необходимости поместить его в контейнер на устройстве Рутокен.

Для установки сертификата запустите КриптоПро CSP, откройте вкладку **Сервис** и нажмите на кнопку **[Установить личный сертификат...]**.

| 腔 КриптоПро (                                               | CSP                                                                                                    |                                 |                                | × |  |  |  |
|-------------------------------------------------------------|----------------------------------------------------------------------------------------------------|---------------------------------|--------------------------------|---|--|--|--|
| Алгоритмы<br>Общие                                          | Безопасность<br>Оборудование                                                                                                    | Winlogon<br>Сервис              | Настройки TLS<br>Дополнительно |   |  |  |  |
| Контейнер за<br>Эти мастера г<br>удалить конт               | Контейнер закрытого ключа<br>Эти мастера позволяют протестировать, скопировать или<br>удалить контейнер закрытого ключа с носителя.                                                                                          |                                 |                                |   |  |  |  |
| Протестиров                                                 | вать Скопиро                                                                                                    | вать                            | Удалить                        |   |  |  |  |
| Сертификать<br>Этот мастер г<br>в контейнере<br>сертификато | Сертификаты в контейнере закрытого ключа<br>Этот мастер позволяет просмотреть сертификаты, находящиеся<br>в контейнере закрытого ключа, и установить их в хранилище<br>сертификатов.<br>Просмотреть сертификаты в контейнере |                                 |                                |   |  |  |  |
| Личный серти                                                | фикат                                                                                                    |                                 |                                |   |  |  |  |
| Этот мастер г<br>контейнером<br>хранилище.                  | юзволяет связать се<br>закрытого ключа, у                                                                                                    | ертификат из ф<br>становив этот | райла с<br>сертификат в        |   |  |  |  |
|                                                             | Установить личный сертификат                                                                                                    |                                 |                                |   |  |  |  |
| Пароли закрь                                                | Пароли закрытых ключей                                                                                                    |                                 |                                |   |  |  |  |
| Эти мастера г<br>ключей или у                               | Эти мастера позволяют изменить пароли (ПИН-коды) закрытых ключей или удалить запомненные ранее пароли.                                                                                                    |                                 |                                |   |  |  |  |
| Изменит                                                     | Изменить пароль Удалить запомненные пароли                                                                                                    |                                 |                                |   |  |  |  |
|                                                             | OK                                                                                                    | Отм                             | пена Применит                  | ъ |  |  |  |

Укажите путь к файлу сертификата и нажмите на кнопку [Далее].

| 腔 Мастер установки личного сертификата                                                                                                | ×    |
|----------------------------------------------------------------------------------------------------|------|
| Расположение файла сертификата<br>Введите или укажите расположение файла устанавливаемого сертификата                                 |      |
| Имя файла сертификата:                                                                                                    |      |
| C:\Users\Dmitrieva\Desktop\cept.cer Oбsop                                                                                             | )    |
| Формат файла может одним из следующих:                                                                                                |      |
| Файл сертификата - X.509 (.CER,.CRT)<br>Сообщение стандарта PKCS #7 (.P7B,.P7M,.DER)<br>Хранилище сериализованных сертификатов (.SST) |      |
| Замечание:<br>Некоторые форматы файлов могут содержать в одном файле<br>более одного сертификата.                                     |      |
|                                                                                                    |      |
| < Назад Далее > От                                                                                                    | мена |

Просмотрите информацию о сертификате и нажмите на кнопку [Далее].

| 腔 Мастер установ              | ки личного сертификата                                         |
|-------------------------------|----------------------------------------------------------------|
| Сертификат для<br>Просмотрите | а установки<br>и выберите сертификат для установки             |
| Сертификат:                   | Иванов Иван                                                    |
| Субъект:                      | СN=Иванов Иван                                                 |
| Поставщик:                    | E=support@cryptopro.ru, C=RU, L=Moscow, O=CRYPTO-PRO LLC, CN=C |
| Действителен с:               | 16 марта 2018 г. 12:24:41                                      |
| Действителен по:              | 16 июня 2018 г. 12:34:41                                       |
| Серийный номер:               | 1200 26BB C86D 5E02 B91A 8E05 BD00 0000 26BB C8                |
|                               |                                                                |
|                               | Свойства                                                       |
|                               | Обзор                                                          |
|                               |                                                                |
|                               | < Назад Далее > Отмена                                         |

Если контейнер известен, то можно его указать явно. Если контейнер неизвестен, установите флажок Найти контейнер автоматически. После обнаружения контейнера, соответствующего сертификату, поле Имя ключевого контейнера заполнится автоматически. Нажмите на кнопку [Далее].

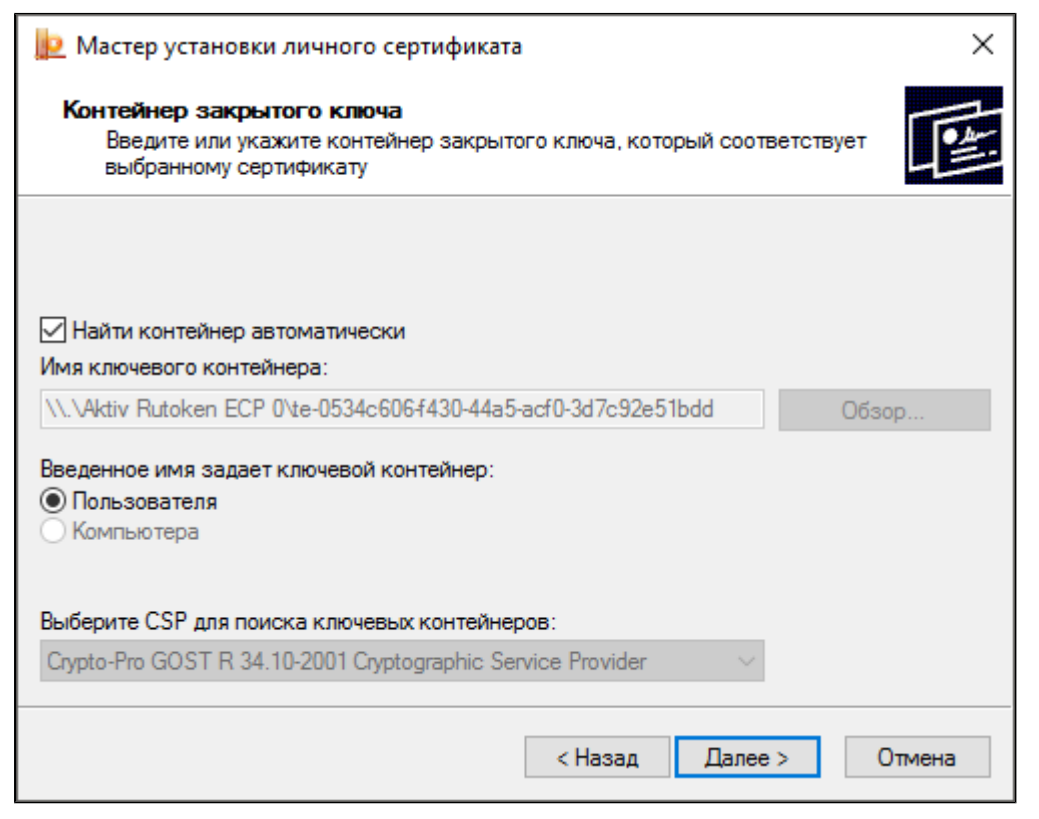

В окне для выбора хранилища сертификатов укажите хранилище, в которое следует поместить сертификат. Для того чтобы записать сертификат в ключевой контейнер, установите флаг **Установить** сертификат в контейнер и нажмите на кнопку [Далее].

| 녣 Мастер установки личного сертификат                                               | а               |                | ×     |
|-------------------------------------------------------------------------------------|-----------------|----------------|-------|
| <b>Хранилище сертификатов</b><br>Укажите хранилище сертификатов для<br>сертификата. | установки выбр  | анного ранее   |       |
|                                                                                     |                 |                |       |
| Указанный ранее Флаг использования ключег                                           | зых контейнеров | з пользователя | или   |
| компьютера определяет выбор необходимых х                                           | фанилищ серти   | фикатов        |       |
| имя хранилища сертификатов:<br>Личное                                               |                 |                | Обзор |
| Используются хранилища сертификатов:                                                |                 |                |       |
| Пользователя                                                                        |                 |                |       |
| Окомпьютера                                                                         |                 |                |       |
| Установить сертификат (цепочку сертифик                                             | атов) в контейн | ер             |       |
|                                                                                     |                 |                |       |
|                                                                                     |                 |                |       |
|                                                                                     | < Hasan         | Лалее >        | 0     |

Если параметры заданы верно, нажмите на кнопку [Готово]. В результате сертификат будет установлен в указанное хранилище.

| 腔 Мастер установки личного сертификата |                                    |                               |
|----------------------------------------|------------------------------------|-------------------------------|
|                                        | Завершение рабо<br>установки лично | оты мастера<br>го сертификата |
|                                        | Были указаны следующие             | параметры:                    |
|                                        | Взять сертификат                   | ^                             |
|                                        | из файла                           | C:\Users\Dmitrieva\Deskt      |
|                                        | имя сертификата                    | CN=Иванов Иван                |
|                                        | субъект                            | СN=Иванов Иван                |
|                                        | поставщик                          | E=support@cryptopro.ru, (     |
|                                        | действителен с                     | 16 марта 2018 г. 12:24:4      |
|                                        | действителен по                    | 16 июня 2018 г. 12:34:41      |
|                                        | серийный номер                     | 1200 26BB C86D 5E02 B5 🗸      |
|                                        | <                                  | >                             |
|                                        | Убедитесь, что выбраны пр          | равильные параметры и         |
|                                        | нажмите кнопку "Готово" ,          | для выполнения установки.     |
|                                        | < Hasa,                            | д Готово Отмена               |

# Копирование контейнера КриптоПро

# •

#### Важная информация

Скопировать можно только контейнеры, которые при создании помечены как экспортируемые.

Для того чтобы скопировать контейнер на устройство, запустите КриптоПро CSP, откройте вкладку **Сервис** и нажмите на кнопку **[Скопировать...]**.

| 腔 КриптоПро                                             | CSP                                                                                                    |          | ×              |  |  |
|---------------------------------------------------------|----------------------------------------------------------------------------------------------------|----------|----------------|--|--|
| Алгоритмы                                               | Безопасность                                                                                                    | Winlogon | Настройки TLS  |  |  |
| Общие                                                   | Оборудование                                                                                                    | Сервис   | Дополнительно  |  |  |
| Контейнер з<br>Эти мастера<br>удалить кон               | Контейнер закрытого ключа<br>Эти мастера позволяют протестировать, скопировать или<br>удалить контейнер закрытого ключа с носителя.                                                                                          |          |                |  |  |
| Протестир                                               | овать Скопиро                                                                                                    | вать     | Удалить        |  |  |
| Сертификат<br>Этот мастер<br>в контейнер<br>сертификат  | Сертификаты в контейнере закрытого клача<br>Этот мастер позволяет просмотреть сертификаты, находящиеся<br>в контейнере закрытого ключа, и установить их в хранилище<br>сертификатов.<br>Просмотреть сертификаты в контейнере |          |                |  |  |
| Личный серт<br>Этот мастер<br>контейнерог<br>хранилище. | Личный сертификат<br>Этот мастер позволяет связать сертификат из файла с<br>контейнером закрытого ключа, установив этот сертификат в<br>хранилище.                                                                           |          |                |  |  |
|                                                         | Установить личный сертификат                                                                                                    |          |                |  |  |
| Пароли закр                                             | Пароли закрытых ключей                                                                                                    |          |                |  |  |
| Эти мастера<br>ключей или                               | Эти мастера позволяют изменить пароли (ПИН-коды) закрытых ключей или удалить запомненные ранее пароли.                                                                                                    |          |                |  |  |
| Измени                                                  | Изменить пароль Удалить запомненные пароли                                                                                                    |          |                |  |  |
|                                                         | OH                                                                                                    | ( Oth    | пена Применить |  |  |

#### Выберите контейнер и нажмите на кнопку [Далее].

| 腔 Копирование контейнера закрытого ключа                                                               | ×              |
|----------------------------------------------------------------------------------------------------|----------------|
| Контейнер закрытого ключа<br>Введите или укажите контейнер закрытого ключа, который нео<br>скопировать | обходимо       |
|                                                                                                    |                |
|                                                                                                    |                |
| Имя ключевого контеинера:                                                                              |                |
| te-d3fd6ef8-7540-40e1-80b8-921ad0c1eea9                                                                | Обзор          |
| Введенное имя задает ключевой контейнер:                                                               | По сертификату |
| Пользователя                                                                                           |                |
| 🔾 Компьютера                                                                                           |                |
|                                                                                                    |                |
| Выберите CSP для поиска ключевых контейнеров:                                                          |                |
| Crypto-Pro GOST R 34.10-2001 Cryptographic Service Provider                                            |                |
|                                                                                                    |                |
|                                                                                                    |                |
| < Назад Далее                                                                                          | е > Отмена     |
|                                                                                                    |                |

Введите PIN-код и нажмите на кнопку [OK].

| 篖 Крип            | тоПро CSP                  |                                             | ×                        |
|-------------------|----------------------------|---------------------------------------------|--------------------------|
| £                 | Введите pir<br>40e1-80b8-9 | 1-код для контейнера "te-d<br>921ad0c1eea9" | 0:09:47<br>3fd6ef8-7540- |
|                   |                            |                                             | RU                       |
|                   | Pin-код:                   | •••••                                       |                          |
| Запомнить pin-код |                            |                                             |                          |
|                   | OK                         | Отмена                                      |                          |

| Pro surro una | HARAFA KAUTAK     |              |           |         |
|---------------|-------------------|--------------|-----------|---------|
| оведите имя   | нового контейнера | и нажмите на | κησιική 🚺 | OTOROT. |
|               |                   |              |           |         |

| 🙋 Копирование контейнера закрытого ключа                                                                  | ×      |
|----------------------------------------------------------------------------------------------------|--------|
| Контейнер закрытого ключа<br>Введите имя контейнера закрытого ключа, на который необходимо<br>скопировать |        |
|                                                                                                    |        |
|                                                                                                    |        |
| Введите имя для создаваемого ключевого контейнера:                                                        |        |
| te-d3fd6ef8-7540-40e1-80b8-921ad0c1eea9 - копия                                                           |        |
| Введенное имя задает ключевой контейнер:<br>Пользователя                                                  |        |
| О Компьютера                                                                                              |        |
| Выберите CSP для поиска ключевых контейнеров:                                                             |        |
| Crypto-Pro GOST R 34. 10-2001 Cryptographic Service Provider 🛛 🗸                                          |        |
| < Назад Готово                                                                                            | Отмена |

Выберите носитель из списка и нажмите на кнопку [OK].

| 🚍 КриптоПро CSP                                                                                            | $\times$ |
|----------------------------------------------------------------------------------------------------|----------|
| 0:0<br>Вставьте и выберите носитель для хранения контейнера<br>закрытого ключа "te-<br>копия".<br>Сведения | 9:43     |
| Устройства: Вставленный носитель:<br>rutoken_ecp_351d6243<br>Coстояние:                                    |          |
| ОК Отмена Сведения <<                                                                                      | <        |

Введите PIN-код и нажмите на кнопку [OK]. В результате контейнер будет скопирован на указанный носитель.

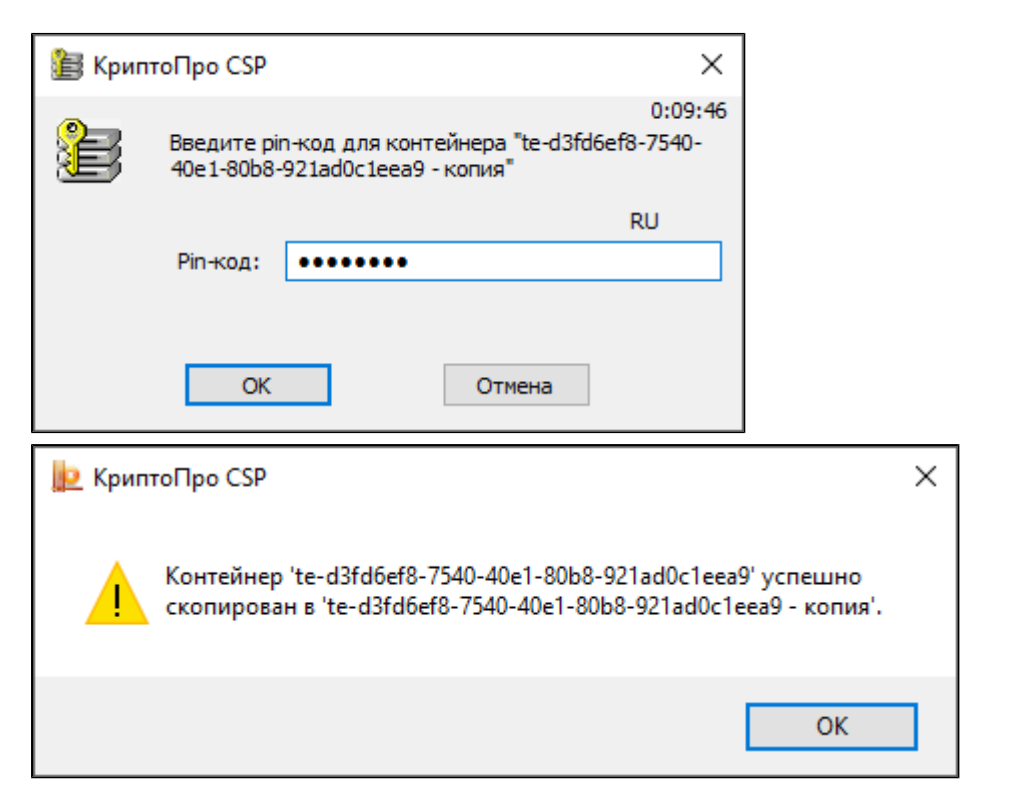

## Удаление модулей поддержки КриптоПро

#### Важная информация

При удалении модулей поддержки КриптоПро полностью отключится поддержка всех устройств Рутокен в КриптоПро CSP.

Для удаления модулей поддержки откройте **Панель управления** ОС Windows и щелкните по ссылке **"Удаление программы"**.

В открывшемся окне щелкните правой кнопкой мыши по строке Рутокен для КриптоПро CSP и выберите пункт Удалить.

### Дополнительные источники информации

При возникновении вопроса, на который вам не удалось найти ответ в этой инструкции, рекомендуем обратиться к следующим дополнительным источникам информации:

#### WWW: https://rutoken.ru

Веб-сайт содержит большой объем справочной информации об устройствах Рутокен.

- WWW: <u>https://dev.rutoken.ru</u>
   Портал разработчиков содержит техническую информацию об устройствах Рутокен и руководства по их интеграции.
- База знаний: <u>https://kb.rutoken.ru/display/kb</u>
   База знаний содержит инструкции по решению большинства ошибок, полезные статьи и ответы на часто задаваемые вопросы. Здесь вы можете найти нужную информацию по ключевым словам.
- Форум: <u>https://forum.rutoken.ru</u>
   Форум содержит ответы на вопросы пользователей. Здесь вы можете задать свой вопрос разработчикам и сотрудникам службы технической поддержки Рутокен.
- Служба технической поддержки Рутокен: www: <u>https://www.rutoken.ru/support/feedback</u> сервис диагностики: <u>https://help.rutoken.ru</u> e-mail: <u>hotline@rutoken.ru</u> тел.: +7 495 925-77-90